### Lieferumfang

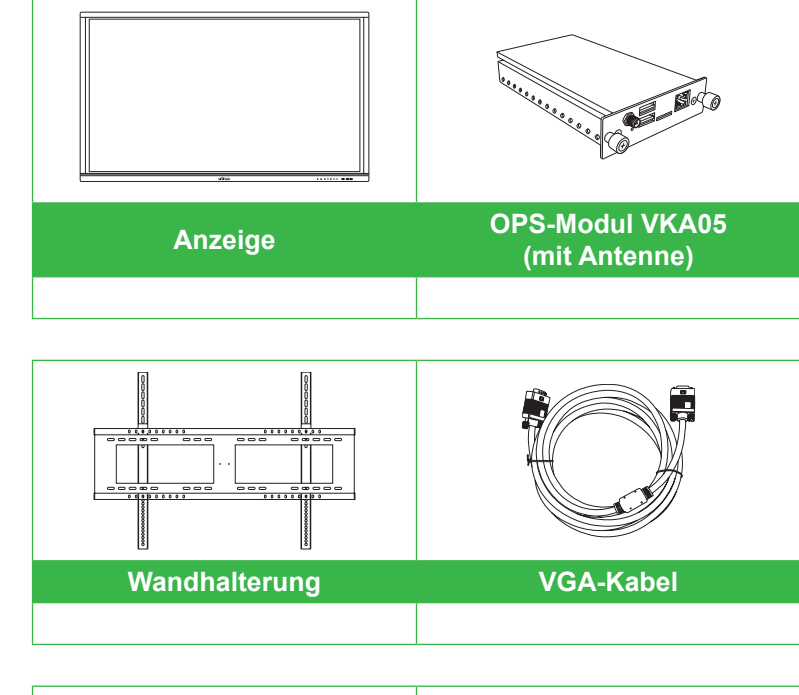

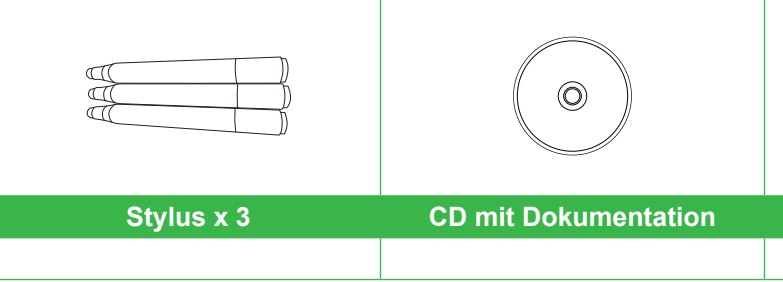

# **Novo**Touch

## **Schnellstartanleitung**

(Nur bei den Modellen LK6530i, LK7530i und LK8630i)

### **Displayübersicht (Vorderseite)**

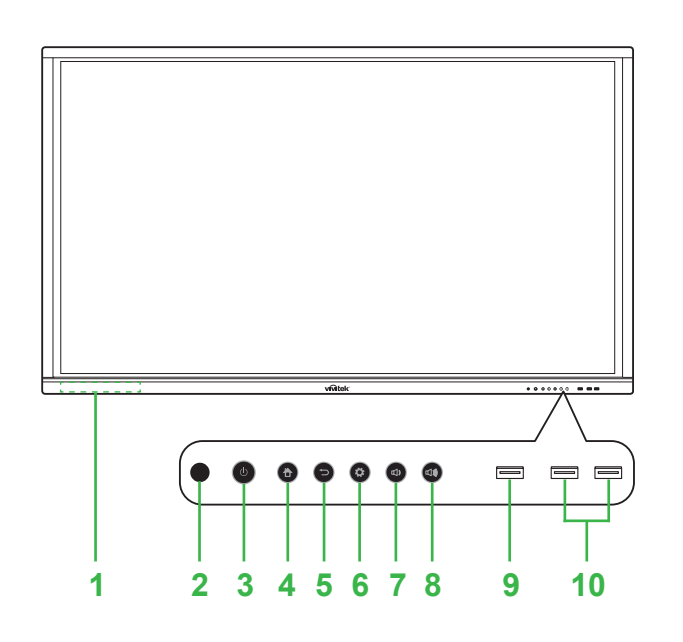

- Magnetischer Stylus-Halter
   IR-Sensor (für Fernbedienung)
   Ein-/Austaste / Statusanzeige-LED
   Startseite-Taste
   Zurück-Taste
- 6 Taste Eingangsquelle / Einstellungen
  7 Taste Lautstärke verringern
  8 Taste Lautstärke erhöhen
  9 USB-3.0-Port
  10 USB-2.0-Ports x 2

### Displayübersicht (Rückseite)

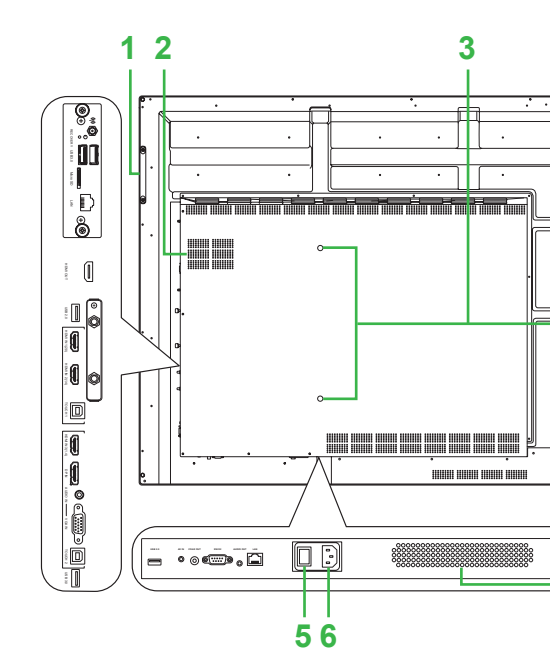

| 1 | Rechter Griff                     | 6  | Netzanschluss       |
|---|-----------------------------------|----|---------------------|
| 2 | Windows-OPS-Steckplatz            | 7  | Lautsprecher        |
| 3 | Schraubenlöcher für Wandhalterung | 8  | Antennenanschluss   |
| 4 | Linker Griff                      | 9  | Betriebsanzeige-LEI |
| 5 | Ein-/Ausschalter                  | 10 | microSD-Kartenschl  |
|   | -                                 |    |                     |

# Fernbedienung Netzkabel Volume Volume Volu

### **OPS-Modul installieren**

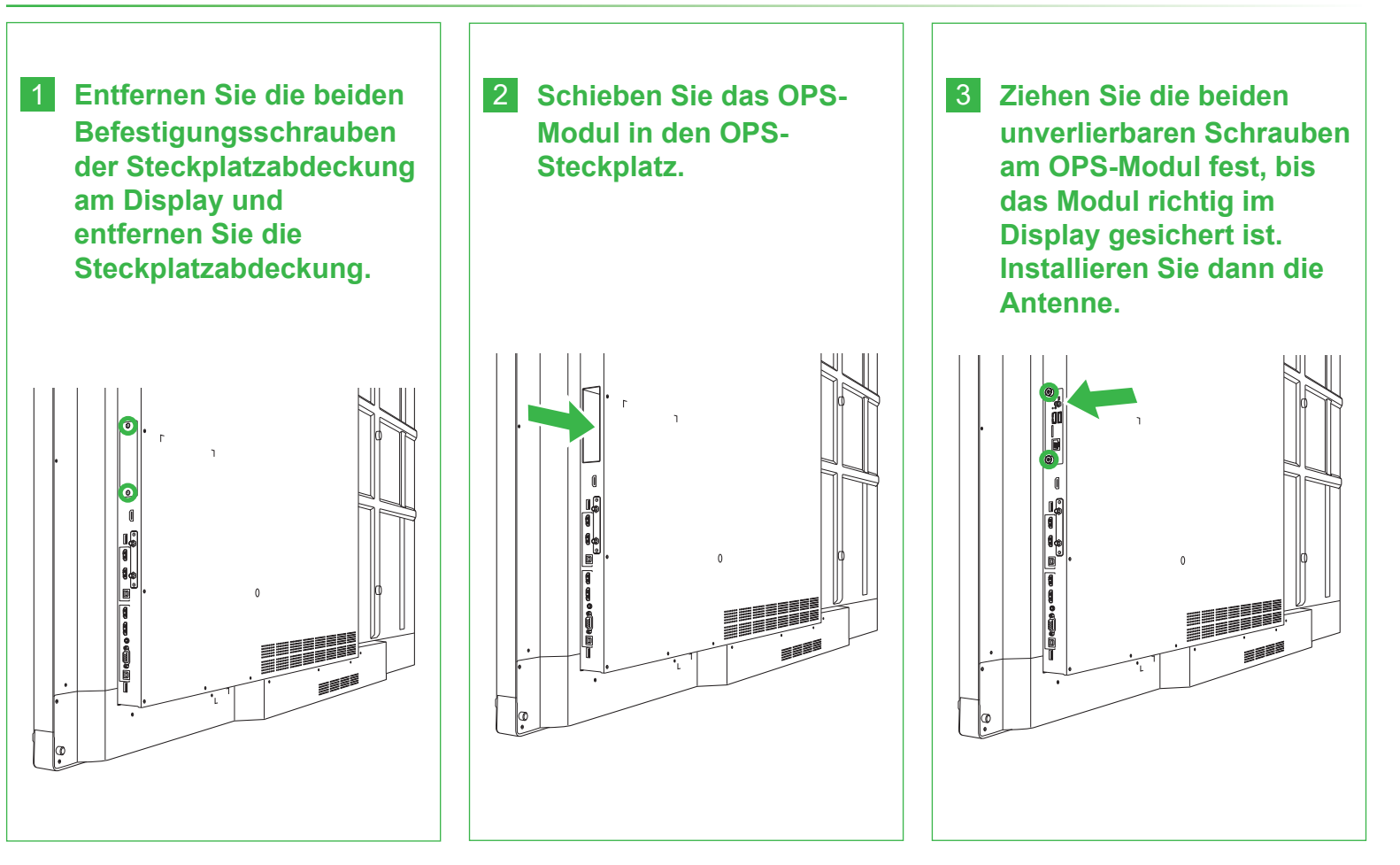

- r schluss sige-LED tenschlitz
- HDMI-Ausgang
   USB-2.0-Port
   HDMI-Eingang 1 (2.0)
   HDMI-Eingang 2 (1,4)
   Touch-Anschluss 1

### Anschlüsse und Ports (rechte Seite)

Mit installiertem Android-OPS-Modul

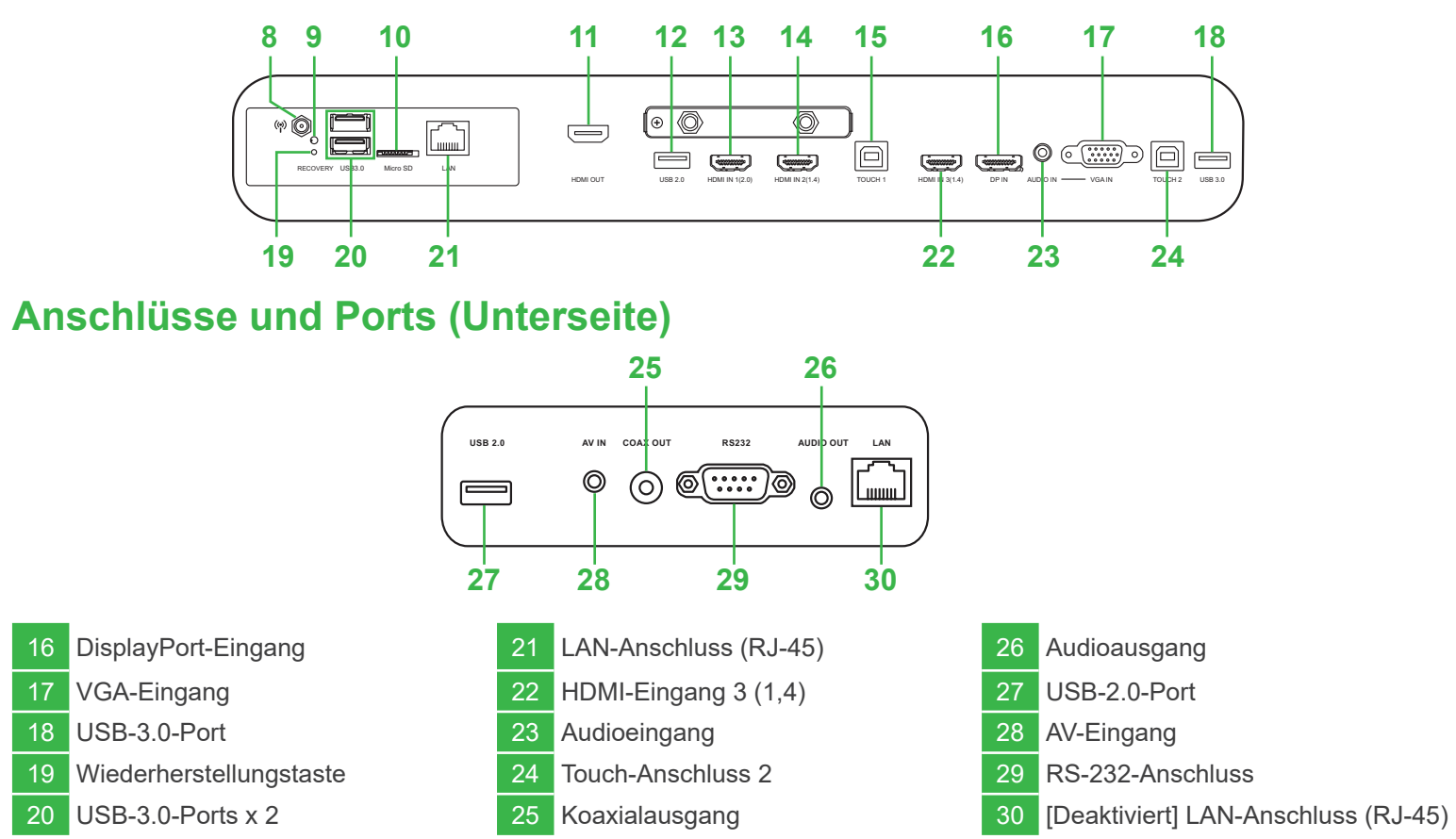

### Verbindungen

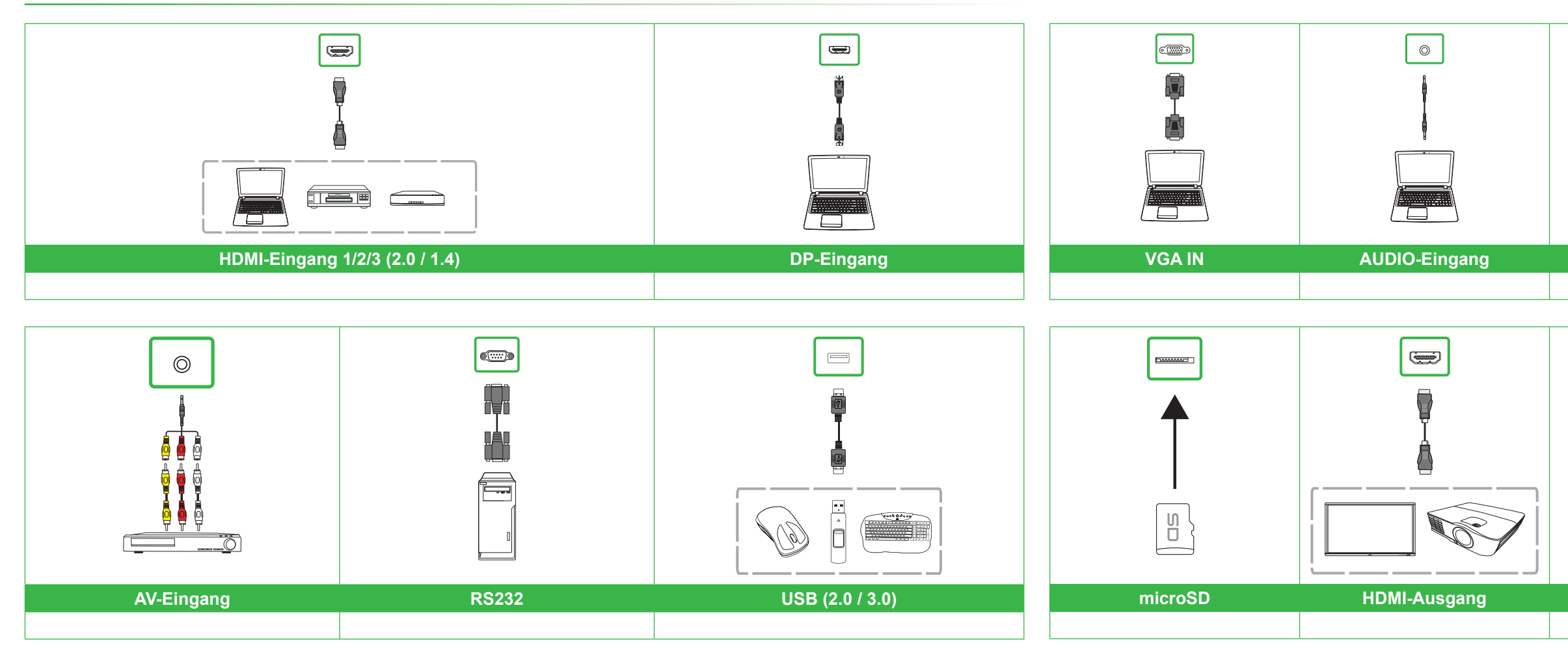

### **Erste Schritte**

Schließen Sie das Netzkabel an das Display und eine Steckdose an.

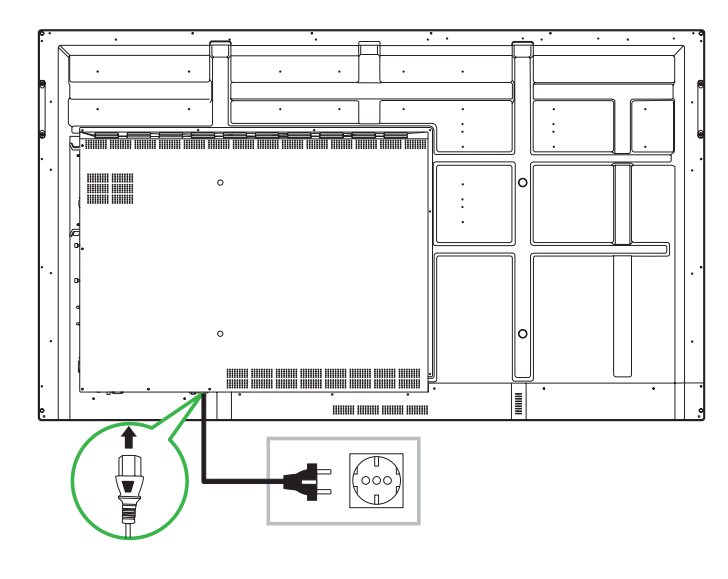

Schalten Sie den Netzschalter ein, drücken Sie dann die Ein-/Austaste an Display oder Fernbedienung.

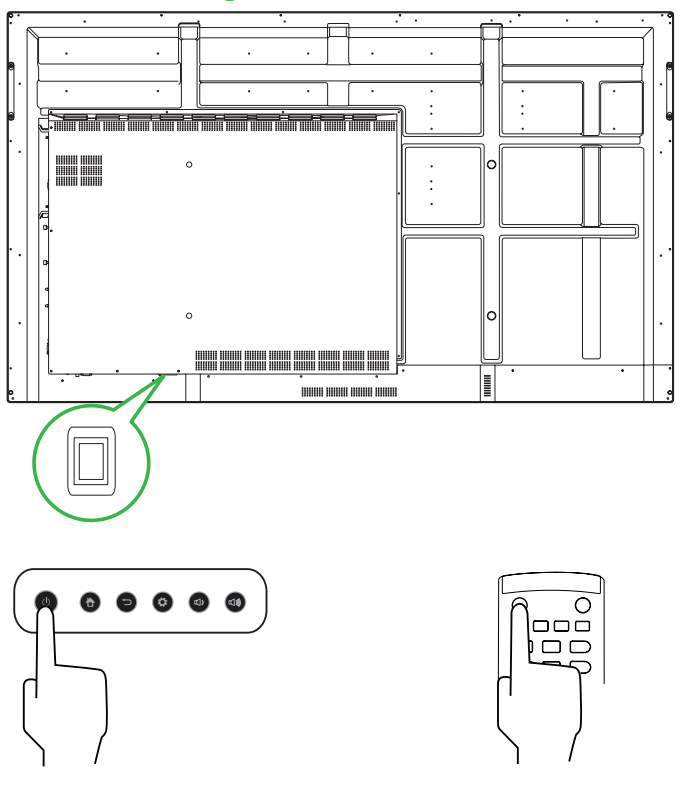

### Startbildschirm

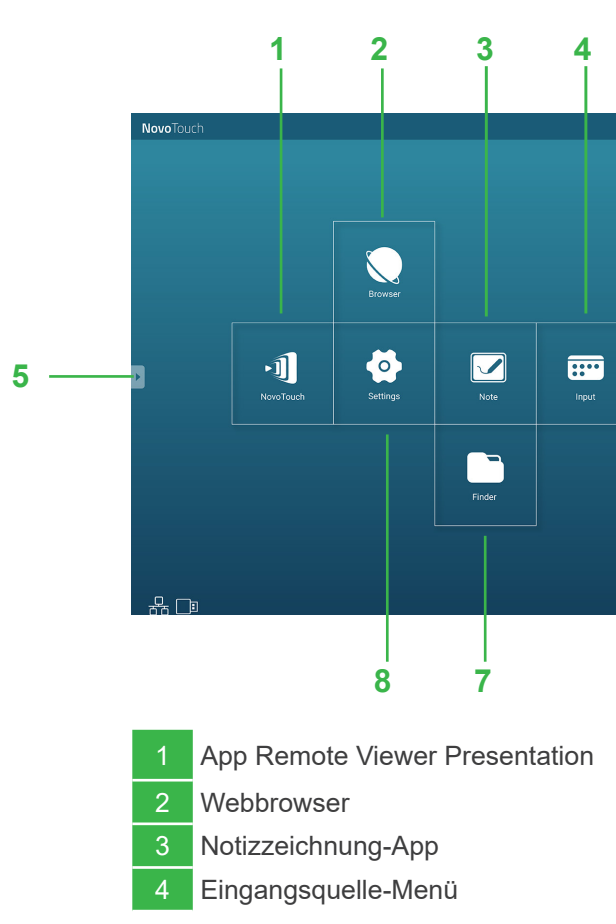

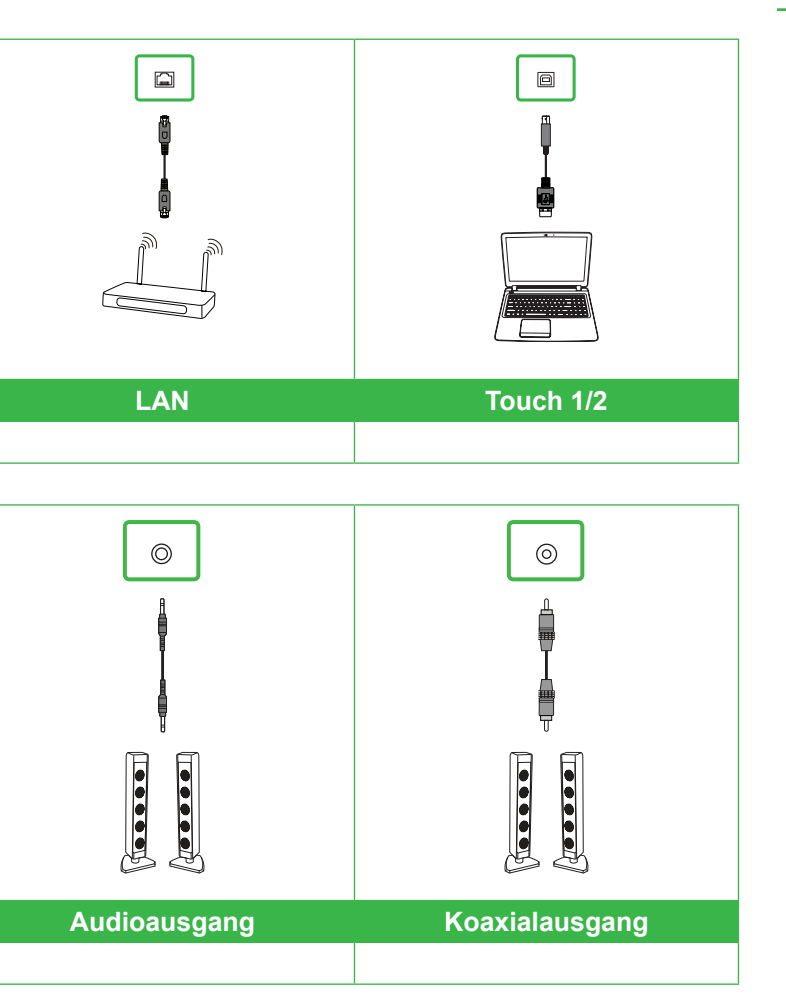

### Fernbedienung

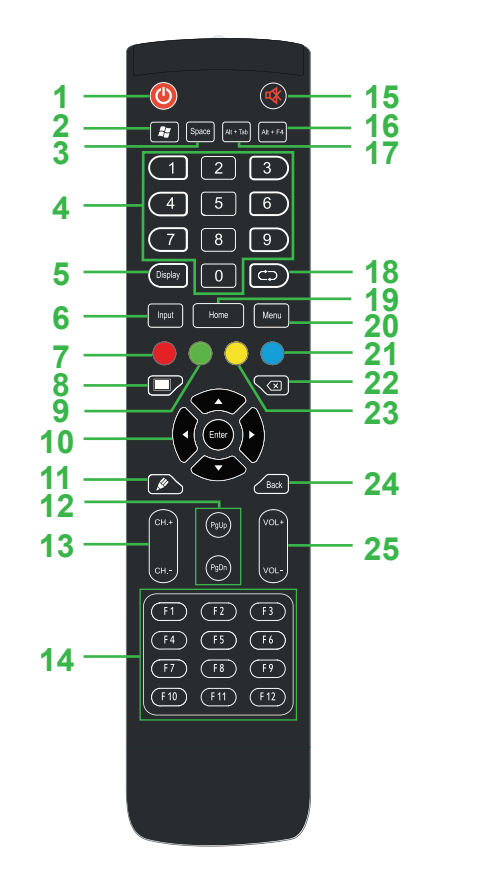

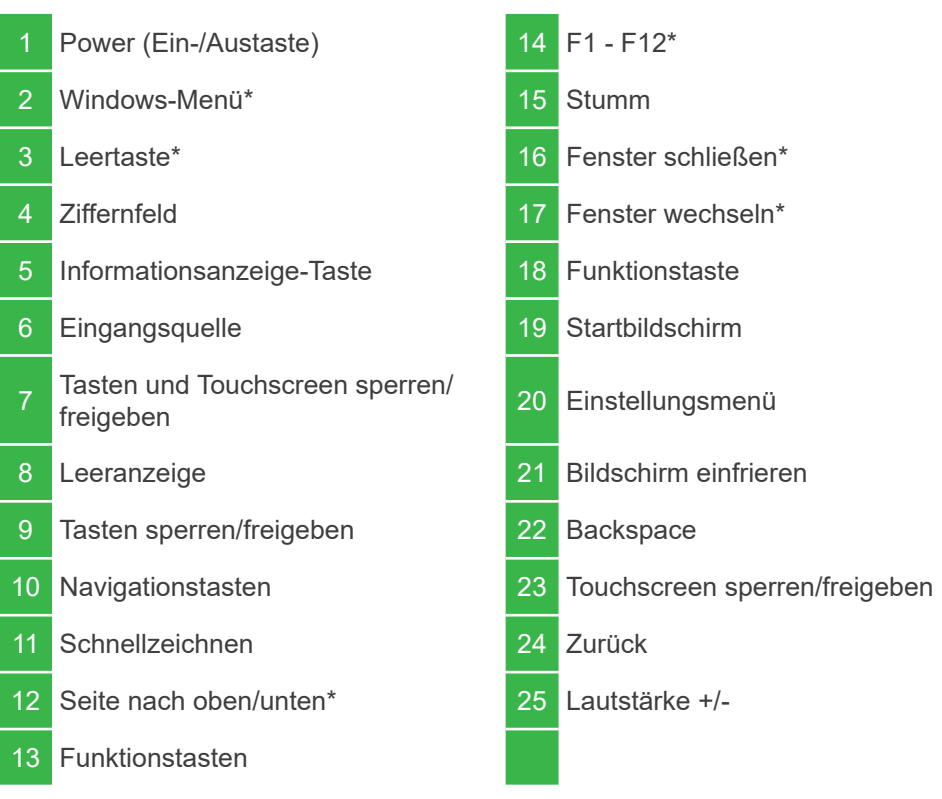

\*Funktioniert nur, wenn die optionale Windows-OPS-Einheit im Display installiert ist.

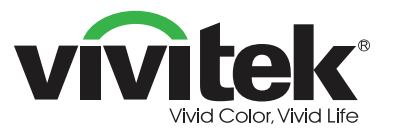

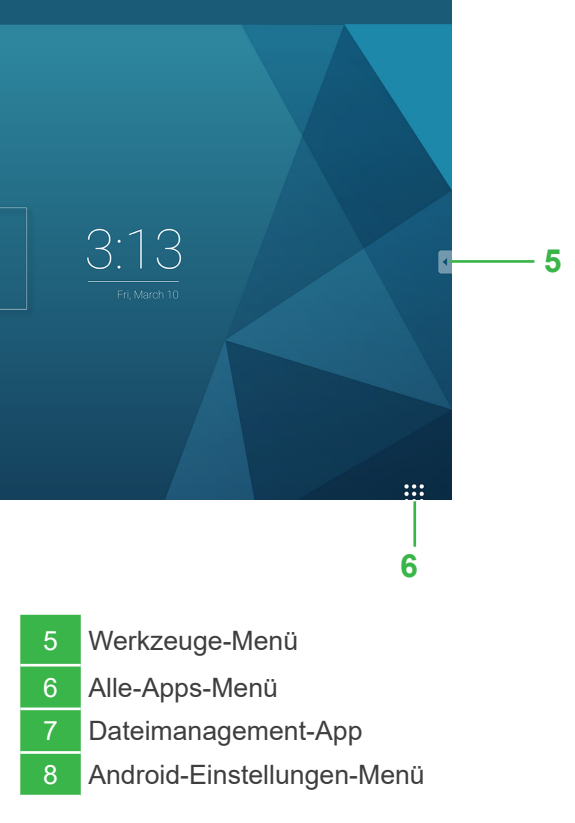

### Vivitek America

46101 Fremont Blvd, Fremont, CA 94538 U.S.A. T: +1-510-668-5100 F: +1-510-668-0680

### Vivitek Asia

7F, No. 186, Ruey Kuang Road, Neihu, Taipei 11491 Taiwan R.O.C. T: +886-2-8797-2088 F: +886-2-6600-2358

### Vivitek Europe

Zandsteen 15, 2132 MZ Hoofddorp The Netherlands T: +31-20-800-3960 F: +31-20-655-0999

www.vivitekcorp.com

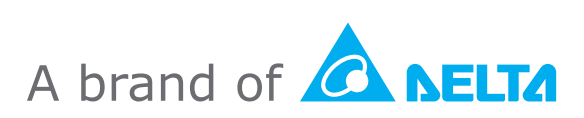